# epati

## Filtering by Application IPs

Product: Antikor v2 - Next Generation Firewall Configuration Examples

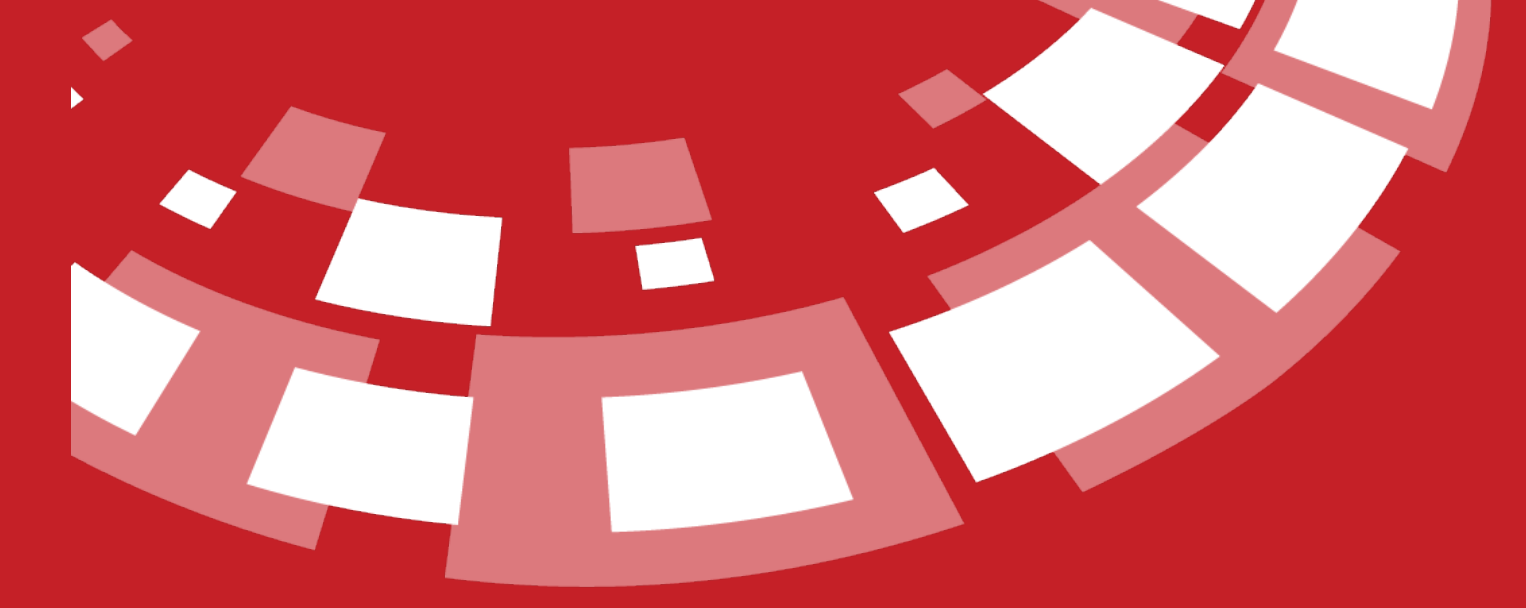

www.epati.com.tr

# **EPOTI** Filtering by Application IP's

Filtering by Application IP's, by ip addreses detected web page/software/program use it is prevented.

#### **Network Topology**

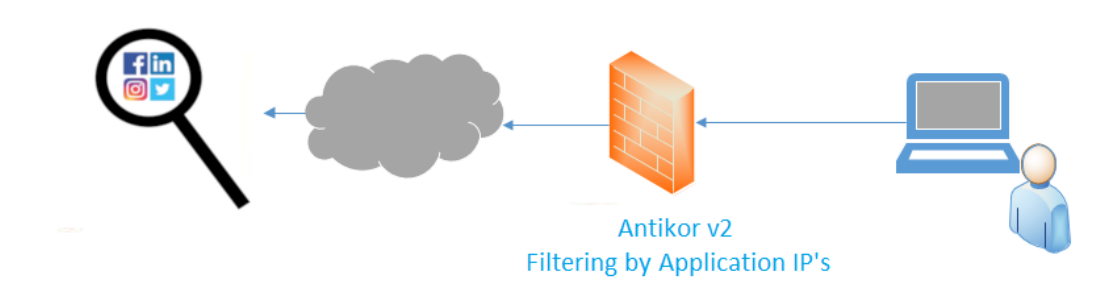

Firstly, click Network Definitions under the Definitions menu.

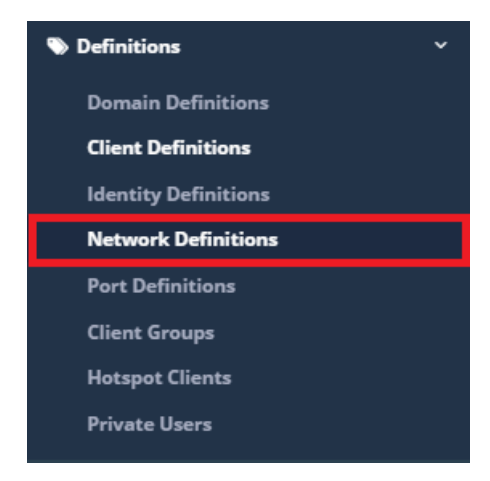

Network Definitions

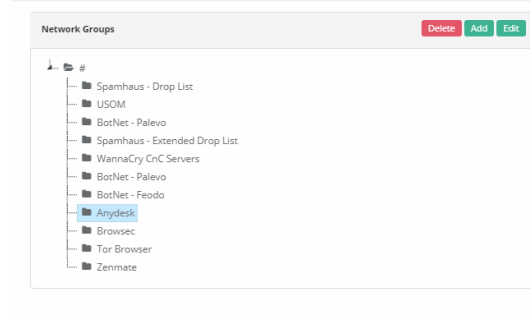

| Netwo | ork Group Members | date 🛛 😂 Reload 🛛 🕇 Add 🚺 土 Upk                         |                   |                   |
|-------|-------------------|---------------------------------------------------------|-------------------|-------------------|
| XLS   | CSV PDF           |                                                         |                   | T Filter          |
| #     | IP Address        | Description                                             | 1 ID Informations | 1 Transactions    |
| 1     | 5.9.68.178        | http://iplisteleri.epati.com.tr/uygulamalar/anydesk.txt |                   | 🕼 Edit 📋 Delete   |
| 2     | 27.0.232.169      | http://iplisteleri.epati.com.tr/uygulamalar/anydesk.txt |                   | 🕼 Edit 🚺 🛍 Delete |
| 3     | 27.0.232.212      | http://iplisteleri.epati.com.tr/uygulamalar/anydesk.txt |                   | 🕼 Edit 🚺 🛍 Delete |
| 4     | 62.75.202.219     | http://iplisteleri.epati.com.tr/uygulamalar/anydesk.txt |                   | 🕼 Edit 🛛 🛍 Delete |
| 5     | 62.75.235.180     | http://iplisteleri.epati.com.tr/uygulamalar/anydesk.txt |                   | 🕼 Edit 🚺 🛍 Delete |
| б     | 69.64.43.95       | http://iplisteleri.epati.com.tr/uygulamalar/anydesk.txt |                   | 🕼 Edit 📋 Delete   |
| 7     | 78.46.49.23       | http://iplisteleri.epati.com.tr/uygulamalar/anydesk.txt |                   | 🕼 Edit 📋 Delete   |
| 8     | 85.25.103.30      | http://iplisteleri.epati.com.tr/uygulamalar/anydesk.txt |                   | 🕼 Edit 🚺 Delete   |
| 9     | 85.25.200.177     | http://iplisteleri.epati.com.tr/uygulamalar/anydesk.txt |                   | 🕼 Edit 🚺 Delete   |
| 10    | 85.25.200.185     | http://iplisteleri.epati.com.tr/uygulamalar/anydesk.txt |                   | 🕼 Edit 🚺 Delete   |
| 11    | 85.25.213.31      | http://iplisteleri.epati.com.tr/uygulamalar/anydesk.txt |                   | 🕼 Edit 🚺 Delete   |
| 12    | 103.208.85.30     | http://iplisteleri.epati.com.tr/uygulamalar/anydesk.txt |                   | 🕼 Edit 📋 Delete   |
| 13    | 103.208.85.50     | http://iplisteleri.epati.com.tr/uygulamalar/anydesk.txt |                   | 🕼 Edit 🚺 💼 Delete |
| 14    | 128.199.103.147   | http://iplisteleri.epati.com.tr/uygulamalar/anydesk.txt |                   | 🕼 Edit 📋 Delete   |
| 15    | 128.199.216.48    | http://iplisteleri.epati.com.tr/uygulamalar/anydesk.txt |                   | 🕼 Edit 📋 Delete   |
| 16    | 128.199.243.73    | http://iplisteleri.epati.com.tr/uygulamalar/anydesk.txt |                   | 🕼 Edit 📋 Delete   |

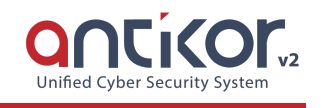

| Field      | Description                                                                                                    |  |  |  |
|------------|----------------------------------------------------------------------------------------------------|--|--|--|
| Upda<br>te | Used to automatically update IPs from the Internet.                                                              |  |  |  |
| Relo<br>ad | It to will for check again after adding or deleting the record.                                                  |  |  |  |
| Add        | Use will for add new ip or ip block of added list.                                                               |  |  |  |
| Uplo<br>ad | Instead of entering individual IP addresses in the appropriate .xls format, it can be used for bulk entry.       |  |  |  |
| Xls        | Network group members as XLS be download. The settings in this format are applied when the XIs format is loaded. |  |  |  |
| CSV        | Network group members as CSV be download.                                                                        |  |  |  |
| PDF        | Network group members as PDF be download.                                                                        |  |  |  |
| Filt<br>er | Filtering is done for the IP searched between network group members.                                             |  |  |  |
| Clea<br>r  | Used to clear entered rules for the Filter button.                                                               |  |  |  |

For new record click "add" button.

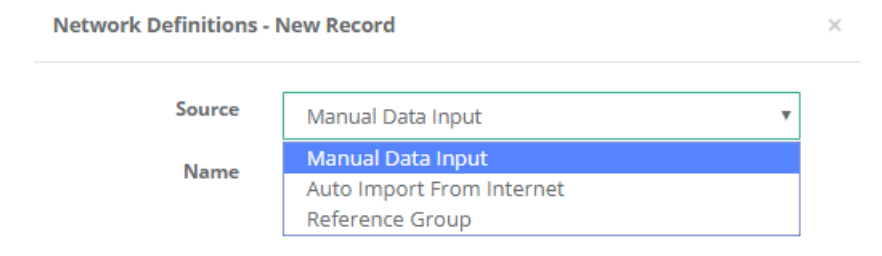

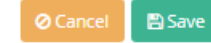

| Tablo Adı                    | Açıklama                                                       |
|------------------------------|----------------------------------------------------------------|
| Manual Data Input            | Manual data input is performed for the detected IP blocks.     |
| Auto Import From<br>Internet | Login by typing the links of the sites that give the ip block. |
| Reference Group              | As collectively selection process is performed.                |

For example Auto Import From Internet,

Located in the http://iplisteleri.epati.com.tr/ txt files can be added.

### Index of /

| <u>/</u>                      |                   |      |
|-------------------------------|-------------------|------|
| <u>Karaliste/</u>             | 23-Jul-2018 08:37 | -    |
| adobe/                        | 09-Jun-2018 10:15 | -    |
| <u>ulkeler/</u>               | 09-Jun-2018 10:15 | -    |
| <u>uygulamalar/</u>           | 13-Jul-2018 09:27 | -    |
| ransomware-ip.txt             | 03-Aug-2018 09:37 | 4306 |
| ulaknet.txt                   | 11-Jun-2018 12:21 | 252  |
| <pre>windows_update.txt</pre> | 09-Jun-2018 10:15 | 374  |
|                               |                   |      |

Located in http://iplisteleri.epati.com.tr/adobe/adobe\_ip.txt by copying the url address, click the save button.

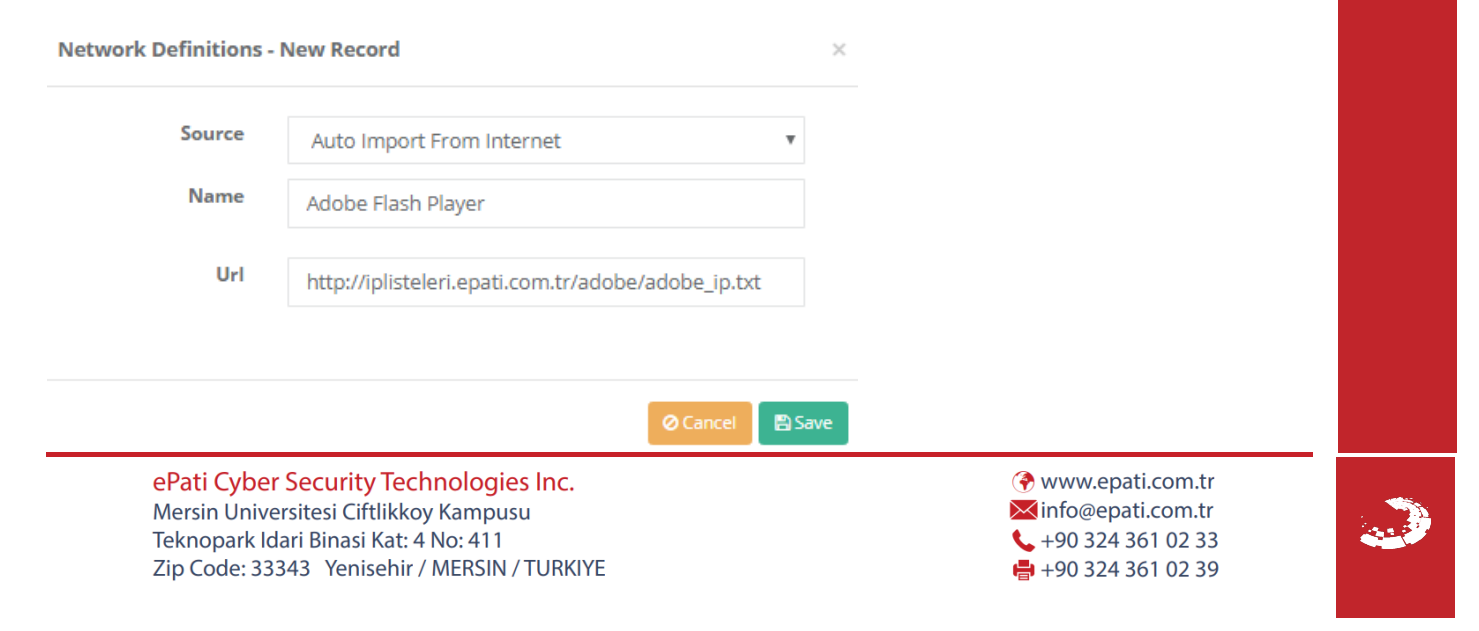